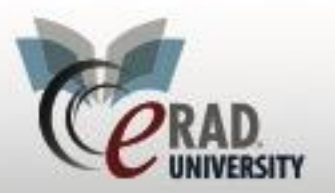

## **Billing Exception WL/Billing Conformation WL**

From the Adminstration menu there are 2 Billing WL

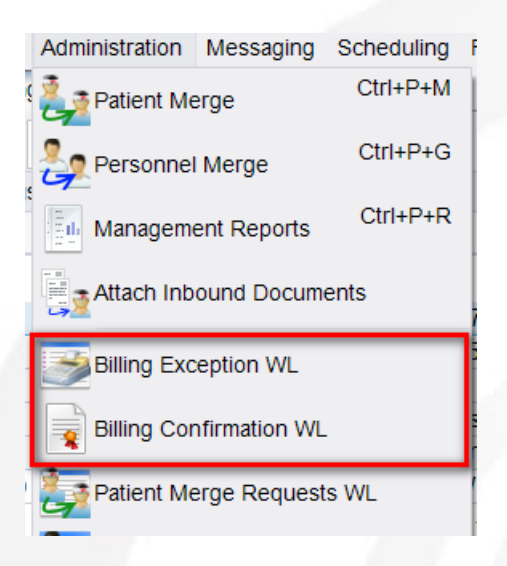

Billing Exception - holds the study until mandatory billing information is entered

Highlight the study to be resolved and click Edit

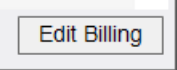

## The RIS will display the missing information

| Patient                                  | Contacts / Demographics                                                                                                    | Order                | Documentation | Billing Codes   | Attachments | Notes / Exam Times  | Report |  |  |  |  |
|------------------------------------------|----------------------------------------------------------------------------------------------------|----------------------|---------------|-----------------|-------------|---------------------|--------|--|--|--|--|
|                                          |                                                                                                    |                      | Ch            | eck to hold bil | ling — 🗩    | Place billing on ho | bld    |  |  |  |  |
| Billing Notes                            |                                                                                                    |                      |               |                 |             |                     |        |  |  |  |  |
| 07-05<br>05-08<br>- Pat<br>- Ins<br>- Re | -2018 chriss -<br>8-17 - Patient's address is re<br>tient's contact phone numbe<br>urance is required<br>sponsible party is required | equired<br>r is requ | ired          |                 |             |                     |        |  |  |  |  |
| Exam Details                             |                                                                                                    |                      |               |                 |             |                     |        |  |  |  |  |
| Fix the i                                | missing items and then                                                                                                    | click po             | ost           |                 |             |                     |        |  |  |  |  |

Post Save Close

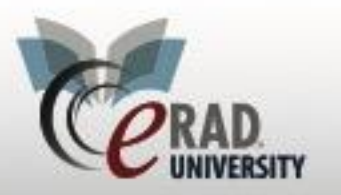

## eRAD RIS Billing Exception WL

## **Billing Confirmation** – For Imagine Integration

| Billing Confirmation WL (59) ×               |                |                       |                         |         |        |                                                 |  |  |  |  |  |
|----------------------------------------------|----------------|-----------------------|-------------------------|---------|--------|-------------------------------------------------|--|--|--|--|--|
| Use location filter) - Transformation filter |                |                       |                         |         |        |                                                 |  |  |  |  |  |
| Flags                                        | Coding Status  | Coding Submitted Date | Coding Last Action Date | Lag     | Status | Procedures                                      |  |  |  |  |  |
|                                              | т              | 7                     | T                       |         | T      | ,                                               |  |  |  |  |  |
|                                              | Submitted      | 02-14-2017 6:27 PM    | 02-14-2017 6:27 PM      | 728186  | Signed | XR Hip Bilat 2 Views & AP Pelvis [73520] - Hip  |  |  |  |  |  |
| \$                                           | 🖌 Submitted    | 02-03-2017 10:59 AM   | 02-03-2017 10:59 AM     | 744474  | Signed | CT Head W [70460] - Head                        |  |  |  |  |  |
|                                              | Submitted      | 02-15-2017 6:09 PM    | 02-15-2017 6:09 PM      | 726764  | Signed | XR Chest PA LAT [71020] - Chest                 |  |  |  |  |  |
| \$ /                                         | Submitted      | 02-14-2017 7:23 PM    | 02-14-2017 7:23 PM      | 728130  | Signed | CT Chest Wo [71250] - Chest                     |  |  |  |  |  |
| \$                                           | Submitted      | 12-28-2015 5:40 PM    | 12-28-2015 5:40 PM      | 1324213 | Signed | MA Digital Mammo Screen Bilat [G0202] - Brea    |  |  |  |  |  |
| Status o                                     | is of the Bill | 11-25-2015 1:58 PM    | 11-25-2015 1:58 PM      | 1372195 | Signed | MR Cervical Spine W/Wo [72156] - Cervical spine |  |  |  |  |  |
|                                              |                | 02-14-2017 6:52 PM    | 02-14-2017 6:52 PM      | 728161  | Signed | XR Chest PA LAT [71020] - Chest                 |  |  |  |  |  |
| \$ 🗆 🔗                                       | Submitted      | 11-25-2015 4:14 PM    | 11-25-2015 4:14 PM      | 1372059 | Signed | MA Digital Mammo Diag Bilat [G0204] - Breast    |  |  |  |  |  |
|                                              | Submitted      | 06-30-2016 2:52 PM    | 06-30-2016 2:52 PM      | 1058281 | Signed | CT Smoker's Lung Screening [71250S] - Chest     |  |  |  |  |  |
| \$                                           | Submitted      | 11-24-2015 4:53 PM    | 11-24-2015 4:53 PM      | 1373460 | Signed | CT Chest W 71260 [71260] - Chest                |  |  |  |  |  |

Once the study has been successfully billed it will fall off the WL